## Manual Penggunaan Clinical Supervisor's Report

MANUAL PENGGUNAAN LAMAN WEB E-PEMBELAJARAN BAGI PENYEDIAAN LAPORAN PENYELIA KLINIKAL (CLINICAL SUPERVISOR'S REPORT)

Disediakan oleh EN. AHMAD SYAFIQ YUSOF PROF. MADYA DR. SUZAILY WAHAB

|                                                                                                    | Welcome TEACHER_TEST!                                                                                                    |
|----------------------------------------------------------------------------------------------------|----------------------------------------------------------------------------------------------------|
| Portal e-Pembelajaran Program Ijazah Lanjutan Psikiatri         e Learning Portal for Malaysian Postgraduate Psychiatric Programm         Image: Strategy Strategy                                                                                     | Malaysia<br>e<br>current and the second second sec |
| Home About Us Overview of Courses Content Contributors Student Testimonial Quiz Book Prize Conta                                                                                                    | nct Us                                                                                                    |
| :: Postgraduate Psychiatry e-Learning                                                                                                    | :: Activities & Annoucements                                                                                                    |
| CAN DE CARACTERISTA NA CONTRACTOR DE LA CARACTERISTA DE CONTRACTOR DE CONTRACTOR DE CONTRACTOR DE CONTRACTOR DE                                                                                                    | NO RECORDS CURRENTLY                                                                                                    |
| Alamat datana ko                                                                                                    |                                                                                                    |
| Darbelle Dembelelerer                                                                                                    | :: Welcome                                                                                                    |
| Pontal e-Peninerajaram                                                                                                    | TEACHER_TEST                                                                                                    |
| Program liazah Laniutan Psikiatri Malaysia                                                                                                    | View Profile                                                                                                    |
|                                                                                                    | Change Password                                                                                                    |
| N S IN M (+) S IN S IN S IN S IN S IN S IN S IN S I                                                                                                    | linbox (2)                                                                                                    |
|                                                                                                    | Honorary Lecturer                                                                                                    |
| w Welcome to the Destgraduate Develotor o Learning Drogramme                                                                                                    | 🗐 Logout                                                                                                    |
| " welcome to the nosignaturate respondity e-Learning nogramme                                                                                                    | :: Course Categories                                                                                                    |
| The Psychiatric Conjoint Committee has developed this website in response to an innovative shift in the field of learning. It was first inspired and pioneered by Professor Dr Hatta Sidi, the Head of Department of Psychiatry from UKM (2010 – 2014) and Chairman of the Psychiatric Conjoint Comittee (2013-2014). This idea was supported by the Conjoint Board Committee during 2008/2010 official meeting. The first coordinators for this noble project are from UKM, namely: Dr Suriati Mohamed Saini (E-Learning and Conjoint Board Website Technical Support Facilitator) and Dr Suzaily Wahab (E-Learning and Conjoint Board Website Technical Support Facilitator) and Dr Suzaily Wahab (E-Learning and Conjoint Board Website Technical Support Facilitator) and Dr Suzaily Wahab (E-Learning and Conjoint Board Website Technical Support Facilitator) and Dr Suzaily Wahab (E-Learning and Conjoint Board Website Technical Support Facilitator) and Dr Suzaily Wahab (E-Learning and Conjoint Board Website Content Support Facilitator) who have made this website a successful story of innovation in Malaysian Postgraduate Psychiatry Inde terming. Howver, this great inspiration will not be materialized without great help from UKM, UM, USM, UTM, UPM, IUM, Cyberjaya Medical College and MOH's specialists/ lecturers respectively. The current representatives from the ulcM, UM, USM, UTM, UPM, IUM, Cyberjaya Medical College and MOH's specialists/ lecturers respectively. The current representatives from the ulcM, UM, USM, UTM, UPM, IUM, Cyberjaya Medical College and MOH's psecialists/ lecturers respectively. The current representatives from the UKM, UM, USM, UTM, UPM, IUM, Cyberjaya Medical MOH's precises for the students to the Master of Medicine Psychiatry/ Master practical information throughout their 4-year courses. We wish to update the website regularly and would appreciate your questions, comments an UKM, with the students to the Master of Medicine Psychiatry and Special Special Special Special Special Special Special Special Special Special Special | <ul> <li>Year 1 (Sem. I &amp; II)</li> <li>Year 2 (Sem. I &amp; IV)</li> <li>Year 3 (Sem. V &amp; VI)</li> <li>Year 4 (Sem. V &amp; VII)</li> <li>Clinical Supervisor's Report</li> <li>Dissertation List</li> <li>Download Form</li> </ul>                                                                                                    |
| We will try to attend to your inquiry as soon as possible.                                                                                                    | :: Members                                                                                                    |
| We hope that this website is well received by the students and the public allike. We are very much looking forward to serve you better.                                                                                                    |                                                                                                    |
| :: Latest Information                                                                                                    | MALANSIA<br>Malansia<br>Malansia<br>Malansia<br>Malansia                                                                                                    |
| MINDFULGYM REST-SHOP WORKSHOP (24/11/2015) FREE ONLINE TRAINING MODULES FROM ROYAL COLLEGE (28/10/2015) DEADLINE FOR CORRECTIONS OF THESIS (13/10/2015) REVISION COURSE 2015 (UM) (14/09/2015) KREVISION COURSE 2015 (UM) (14/09/2015) MANUAL PEPERIKSAAN MAZAH LANJUTAN PSIKIATRI NOYEMBER 2015 (03/09/2015) MANUAL DEDERIKG AND INSERTI ST LERB REL (4/09/2015)                                                                                                    |                                                                                                    |

Untuk memulakan *Clinical Supervisor's Report*, penyelia hendaklah log masuk ke dalam sistem menggunakan ID seperti yang telah didaftarkan. Paparan di atas akan keluar setelah log masuk ke dalam sistem dilakukan. Seterusnya pengguna hendaklah mengklik pada *Clinical Supervisor's Report* di ruangan *Course Categories*.

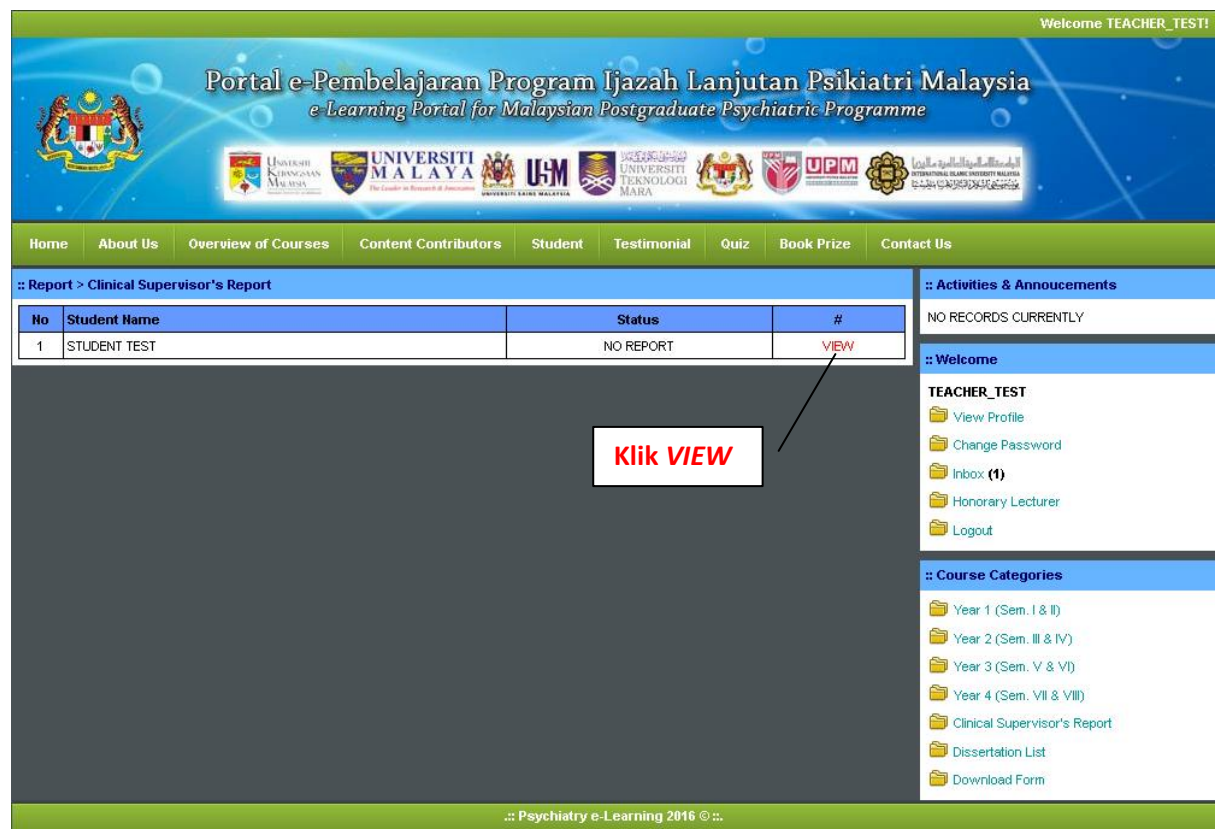

Halaman seperti di atas akan terpapar. Ruangan ini akan memaparkan senarai pelajar yang perlu dinilai oleh penyelia yang terbabit.

*NO REPORT* pada bahagian status menunjukkan masih tiada laporan penyeliaan yang dibuat oleh penyelia.

Seterusnya pengguna hendaklah mengklik pada VIEW.

| :: Report > Clinical Supervis                                                                                                    | :: Activities & Annoucements                                                                                          |                     |                           |                       |      |                                                                                                    |  |  |
|----------------------------------------------------------------------------------------------------|----------------------------------------------------------------------------------------------------|---------------------|---------------------------|-----------------------|------|----------------------------------------------------------------------------------------------------|--|--|
|                                                                                                    | NO RECORDS CURRENTLY                                                                                                  |                     |                           |                       |      |                                                                                                    |  |  |
| Photo :                                                                                                    | Welcome      TEACHER_TEST      Wew Profile      Change Password      Inbox (1)      Honorary Lecturer      Comparison |                     |                           |                       |      |                                                                                                    |  |  |
| Matric No. :                                                                                                    | STUDENT_TEST                                                                                                    |                     |                           |                       |      | - Cogour                                                                                                    |  |  |
| Full Name :                                                                                                    | STUDENT TEST                                                                                                    | PDSVCH COM          |                           |                       |      | :: Course Categories                                                                                                    |  |  |
| MyKad/Passport No. :                                                                                                    | 123                                                                                                    | A STCILCOW          | н                         | P No. : 012-3456789   |      | 简 Year 1 (Sem. I & II)                                                                                                    |  |  |
| D.O.B :                                                                                                    |                                                                                                    |                     |                           | Age: -                |      | 简 Year 2 (Sem. III & IV)                                                                                                    |  |  |
| Muat turun pano<br>pemarkahan di s                                                                                                    | luan<br>ini                                                                                                    | Supervisor          | 's Report                 |                       |      | <ul> <li>Year 3 (Sem. V &amp; VI)</li> <li>Year 4 (Sem. VII &amp; VIII)</li> <li>(Disignal Supervision to Report</li> </ul> |  |  |
|                                                                                                    | Please clic                                                                                                    | k here for the guid | elines for marking        | scheme.               |      | Dissertation List                                                                                                    |  |  |
| Year :                                                                                                    |                                                                                                    |                     | Assesment :               | End of Posting Assess | ment | Download Form                                                                                                    |  |  |
| Hospital :                                                                                                    |                                                                                                    |                     | Period of<br>assessment : |                       |      |                                                                                                    |  |  |
| The clinical supervisor entrusted with the training of the candidate is responsible for completing this form. Other consultants in the unit and persons like senior trainees, ward sisters or senior nurses who have had contact with the trainee may also be approached to contribute to the assessment. The skills listed are those which have been identified as being required for all trainees to be assessed. Supervisors are required to assess and categorize each trainee's performance against each specified skill and competence to one of the five categories taking into account the trainee's level of training.                                                                                                    |                                                                                                    |                     |                           |                       |      |                                                                                                    |  |  |
| Category                                                                                                    | Excellent                                                                                                    | Good                | Satisfactory              | Borderline            | Weak |                                                                                                    |  |  |
| Marks                                                                                                    | 10, 9                                                                                                    | 8, 7                | 6, 5                      | 4, 3                  | 2, 1 |                                                                                                    |  |  |
| Marks         10, 9         8, 7         6, 5         4, 3         2, 1           The supervisors are advised to circle in the left hand column the marks that best reflects the trainee's performance during the training period for each specified skill or competency. The lack of significant improvement or behavior despite formative feedback and assessment, or recurrence of poor performance or after showing of improvement should be reflected in the assessment.           The supervisor's judgment is according to the criteria outlined below and not according to your experience with other students under your supervision or comparing with other students.           The skill outlined in the first category is the 'gold standard' by which the student should be judged. Circle the mark indicates performance that is good, satisfactory, further improvement necessary (i.e. borderline), further improvement essential (i.e. weak) in descending order. |                                                                                                    |                     |                           |                       |      |                                                                                                    |  |  |

Halaman seperti di atas akan dipaparkan setelah mengklik pada VIEW.

Sebelum memulakan penyeliaan, pengguna boleh memuat turun panduan pemarkahan di ruangan ini.

Pengguna hendaklah mengisi maklumat di bahagian yang diperlukan.

Setelah mengisi maklumat yang diperlukan, pengguna hendaklah mengklik butang *Next* di bahagian ruangan bawah halaman.

| :: Report > Clinical S            | upervis   | or's R                                                                                             | eport                                                                                                    | :: Activities & Annoucements                                                                                                    |
|-----------------------------------|-----------|----------------------------------------------------------------------------------------------------|----------------------------------------------------------------------------------------------------|----------------------------------------------------------------------------------------------------|
|                                   |           | NO RECORDS CURRENTLY                                                                               |                                                                                                    |                                                                                                    |
| Photo :                           |           |                                                                                                    |                                                                                                    | :: Welcome         TEACHER_TEST         Image: Second second secon |
| Mati                              | ric No. : | STUDI                                                                                              | INT_TEST                                                                                                    | Logoal                                                                                                    |
| Fui                               | Fmail:    | STUDI                                                                                              |                                                                                                    | :: Course Categories                                                                                                    |
| MyKad/ Passpo                     | ort No. : | 123                                                                                                | Н/Р №.: 012-3456789                                                                                                    | 🗎 Year 1 (Sem. I & II)                                                                                                    |
|                                   | D.O.B :   |                                                                                                    | Age: -                                                                                                    | 🎒 Year 2 (Sem. III & IV)                                                                                                    |
|                                   |           |                                                                                                    |                                                                                                    | 🎽 Year 3 (Sem. V & VI)                                                                                                    |
| 1.0 CLINICAL<br>1.1 Skill in enqu | CON       | <ul> <li>Clinical Supervisor's Report</li> <li>Dissertation List</li> <li>Download Form</li> </ul> |                                                                                                    |                                                                                                    |
| Excellent                         | 0         | 10<br>9                                                                                            | Consistently elicits problems-related data from patient and other relevant sources, stresses important points,<br>well organized approach and always consider patient's safety.                           |                                                                                                    |
|                                   | 0         | 8                                                                                                  |                                                                                                    |                                                                                                    |
| Good                              | 0         | 7                                                                                                  | As above but less consistently.                                                                                                    |                                                                                                    |
| Satisfactory                      | 0         | 6                                                                                                  | As above but sometimes concentrates on data not related to the problem, sometimes onits other sources,                                                                                                    |                                                                                                    |
|                                   | 0         | 5                                                                                                  | occasionally misses important information, sometimes misses important signs.                                                                                                    |                                                                                                    |
| Borderline                        | 0         | 4                                                                                                  | Slightly organized, not always problem related, frequently misses important data and not very systematic;<br>frequently misses requests investigations not appropriate to the problem and patient safety. |                                                                                                    |
|                                   |           | 3                                                                                                  |                                                                                                    |                                                                                                    |
| Weak                              | 0         |                                                                                                    |                                                                                                    |                                                                                                    |
|                                   | ·         | I                                                                                                  | Previous Next                                                                                                    |                                                                                                    |

Halaman seperti di atas akan dipaparkan setelah mengklik pada Next.

Pengguna hendaklah memilih pilihan-pilihan di bahagian yang diperlukan.

Setelah mengisi maklumat yang diperlukan, pengguna hendaklah mengklik butang *Next* di bahagian ruangan bawah halaman. Pengguna masih boleh mengedit halaman yang sebelumnya dengan mengklik butang *Previous*.

| : Report > Clinical                | Supervis               | or's R                     | eport                                                                                                    |                                                                                                   |                                                                                                   | :: Activities & Annoucements                                                                       |
|------------------------------------|------------------------|----------------------------|----------------------------------------------------------------------------------------------------|---------------------------------------------------------------------------------------------------|---------------------------------------------------------------------------------------------------|----------------------------------------------------------------------------------------------------|
|                                    |                        | _                          | Student In                                                                                                    | formation                                                                                         |                                                                                                   | NO RECORDS CURRENTLY                                                                               |
|                                    | Photo :                |                            | 2                                                                                                    |                                                                                                   |                                                                                                   | :: Welcome<br>TEACHER_TEST<br>View Profile<br>Change Password<br>Inibox (1)<br>Honorary Lecturer   |
| М                                  | latric No. :           | STUDE                      | NT_TEST                                                                                                    |                                                                                                   |                                                                                                   | Dogout 🗎                                                                                           |
| F                                  | ull Name :             | STUDE                      | INT TEST                                                                                                    |                                                                                                   |                                                                                                   | :: Course Categories                                                                               |
|                                    | Email :                | STUDI                      | NT_TEST@MYDRPSYCH.COM                                                                                                    |                                                                                                   |                                                                                                   |                                                                                                    |
| MyKad/ Pass                        | sport No. :            | 123                        |                                                                                                    | H/P No.:                                                                                          | 012-3456789                                                                                       | Year 1 (Sem. I& II)                                                                                |
|                                    | D.O.B :                |                            |                                                                                                    | Age :                                                                                             | -                                                                                                 | III&IV) ←                                                                                          |
|                                    |                        |                            |                                                                                                    |                                                                                                   |                                                                                                   | Year 3 (Sem. V & VI)                                                                               |
| 1.2 Problem-So<br>1.2.1 Diagnosti  | olving a<br>ic Ability | nd De<br>r                 | cision-making skills                                                                                                    |                                                                                                   |                                                                                                   | <ul> <li>Chinical supervisor's Report</li> <li>Dissertation List</li> <li>Download Form</li> </ul> |
| Excellent                          | 0                      | 10                         | Consistently makes careful reasoned                                                                                                    | deductions from available dat                                                                     | a (history, physical examination,                                                                 |                                                                                                    |
|                                    | 0                      | 9                          | investigations) to arrive at the approp                                                                                                 |                                                                                                   |                                                                                                   |                                                                                                    |
| Good                               | 0                      | 8                          | As above but less consistently.                                                                                                    |                                                                                                   |                                                                                                   |                                                                                                    |
|                                    | <u> </u>               | 7                          |                                                                                                    |                                                                                                   |                                                                                                   |                                                                                                    |
|                                    | 0                      | 7<br>6                     | As above but occasionally makes inc                                                                                                    | orrect deductions. Most times                                                                     | able to give correct provisional diagnosis but                                                    |                                                                                                    |
| Satisfactory                       | 0                      | 7<br>6<br>5                | As above but occasionally makes inc<br>not all relevant differential diagnosis.                                                         | orrect deductions. Most times                                                                     | able to give correct provisional diagnosis but                                                    |                                                                                                    |
| Satisfactory                       | 0                      | 7<br>6<br>5<br>4           | As above but occasionally makes inc<br>not all relevant differential diagnosis.<br>Frequently does not follow a logical a               | orrect deductions. Most times                                                                     | able to give correct provisional diagnosis but                                                    |                                                                                                    |
| Satisfactory<br>Borderline         |                        | 7<br>6<br>5<br>4<br>3      | As above but occasionally makes inc<br>not all relevant differential diagnosis.<br>Frequently does not follow a logical a<br>diagnosis. | orrect deductions. Most times                                                                     | able to give correct provisional diagnosis but<br>ne available data, giving incorrect provisional |                                                                                                    |
| Satisfactory<br>Borderline<br>Weak |                        | 7<br>6<br>5<br>4<br>3<br>2 | As above but occasionally makes inc<br>not all relevant differential diagnosis.<br>Frequently does not follow a logical a<br>diagnosis. | orrect deductions. Most times<br>approach to deductions from th<br>equently making incorrect diag | able to give correct provisional diagnosis but<br>ne available data, giving incorrect provisional |                                                                                                    |

| :: Report > Clinical St               | upervis                                                                                                    | or's R  | eport                                                                                                  |                                                               |                                                                               |                                                                                                    | :: Activities & Annoucements                                                                                                    |
|---------------------------------------|----------------------------------------------------------------------------------------------------|---------|----------------------------------------------------------------------------------------------------|---------------------------------------------------------------|-------------------------------------------------------------------------------|----------------------------------------------------------------------------------------------------|----------------------------------------------------------------------------------------------------|
|                                       | NO RECORDS CURRENTLY                                                                                            |         |                                                                                                    |                                                               |                                                                               |                                                                                                    |                                                                                                    |
|                                       | Photo:                                                                                                    |         |                                                                                                    |                                                               |                                                                               | :: Welcome<br>TEACHER_TEST<br>View Profile<br>Change Password<br>Inbox (1)<br>Honorary Lecturer<br>Lorgent |                                                                                                    |
| Matr                                  | ric No. :                                                                                                    | STUDI   | NT_TEST                                                                                                |                                                               |                                                                               |                                                                                                    |                                                                                                    |
| Full                                  | Name :                                                                                                    | STUD    | NT TEST                                                                                                |                                                               |                                                                               | _                                                                                                    | :: Course Categories                                                                                                    |
| MyKad/ Passpo                         | ort No. :                                                                                                    | 123     | m_reargementerarch.com                                                                                 | H/P No.:                                                      | 012-3456789                                                                   |                                                                                                    | 🛅 Year 1 (Sem. I& II)                                                                                                    |
|                                       | D.O.B :                                                                                                    |         |                                                                                                    | Age :                                                         | -                                                                             |                                                                                                    | 简 Year 2 (Sem. III & IV)                                                                                                    |
|                                       |                                                                                                    |         |                                                                                                    |                                                               | 1                                                                             |                                                                                                    | 🚞 Year 3 (Sem. V & VI)                                                                                                    |
| 1.2 Problem-Solv<br>1.2.2 Patient Mar | Supervisor's Report           1.2 Problem-Solving and Decision-making skills           1.2.2 Patient Management |         |                                                                                                    |                                                               |                                                                               |                                                                                                    | <ul> <li>Year 4 (Sem. VII &amp; VIII)</li> <li>Clinical Supervisor's Report</li> <li>Dissertation List</li> <li>Download Form</li> </ul> |
| Excellent                             | 0                                                                                                    | 10<br>9 | Consistently suggests appropriate ma<br>the proposed treatment, self-reliant a<br>management decisions | anagement, exhibits awarenes<br>nd conscientious in approach, | s of the role and possible complication<br>involves patient and the family in | s of                                                                                                    |                                                                                                    |
|                                       | 0                                                                                                    | 8       |                                                                                                    |                                                               |                                                                               |                                                                                                    |                                                                                                    |
| Good                                  | 0                                                                                                    | 7       | As above but less consistently.                                                                        |                                                               |                                                                               |                                                                                                    |                                                                                                    |
| Satisfactory                          | $\odot$                                                                                                    | 6       | As above, but occasionally suggests                                                                    | : inannronriste management                                    |                                                                               |                                                                                                    |                                                                                                    |
|                                       | ۲                                                                                                    | 5       |                                                                                                    | napp oprate management.                                       |                                                                               |                                                                                                    |                                                                                                    |
| Borderline                            | 0                                                                                                    | 4       | Show some lack of awareness of ro                                                                      | le of proposed interventions a                                | nd their possible complications, is not                                       |                                                                                                    |                                                                                                    |
|                                       | 0                                                                                                    | 3       | conscientious in implementing manag                                                                    | omont.                                                        |                                                                               |                                                                                                    |                                                                                                    |
| Weak                                  | Weak Frequently makes inappropriate management decisions.                                                       |         |                                                                                                    |                                                               |                                                                               |                                                                                                    |                                                                                                    |
|                                       | I                                                                                                    | I       | Previous                                                                                               | Next                                                          |                                                                               |                                                                                                    |                                                                                                    |

| :: Report > Clinical 9                                                                                                    | Supervis             | or's R               | eport                                                                                                    | :: Activities & Annoucements                                                                                                    |
|----------------------------------------------------------------------------------------------------|----------------------|----------------------|----------------------------------------------------------------------------------------------------|----------------------------------------------------------------------------------------------------|
|                                                                                                    |                      | NO RECORDS CURRENTLY |                                                                                                    |                                                                                                    |
| Photo :                                                                                                    |                      |                      |                                                                                                    | :: Welcome         TEACHER_TEST         : View Profile         : Change Password         : Inbox (1)         : Honorary Lecturer         : Inbox (1) |
| Ma                                                                                                    | tric No. :           | STUDE                | INT_TEST                                                                                                    |                                                                                                    |
| Fu                                                                                                    | ll Name :            | STUDE                | INT TEST                                                                                                    | :: Course Categories                                                                                                    |
| MyKad/ Passp                                                                                                    | Email :<br>ort No. : | STUDE<br>123         | HIT_TEST@MYDRPSYCH.COM<br>HIP No.: 012-3456789                                                                                  | 🗎 Year 1 (Sem. I & II)                                                                                                    |
|                                                                                                    | D.O.B :              |                      | Age: -                                                                                                    | Year 2 (Sem. III & IV)                                                                                                    |
|                                                                                                    |                      |                      |                                                                                                    |                                                                                                    |
|                                                                                                    |                      |                      | Supervisor's Report                                                                                                    | Clinical Supervisor's Report                                                                                                    |
| 1.3 Technical S                                                                                                    | kills                |                      |                                                                                                    | Dissertation List                                                                                                    |
| Excellent                                                                                                    | 0                    | 10<br>9              | Consistently carries out procedures with an appropriate level of technical skill and with due consideration for<br>the patient. |                                                                                                    |
| Good                                                                                                    | 0                    | 8                    | As above but less consistently.                                                                                                 |                                                                                                    |
| Satisfactory                                                                                                    | 0                    | 6                    | As above but is not equally skilled in all procedures.                                                                          |                                                                                                    |
|                                                                                                    | 0                    | 5                    |                                                                                                    |                                                                                                    |
| Borderline                                                                                                    | 0                    | 3                    | Not skilled in most procedures, occasionally exhibits lack of consideration or care and attention to detail.                    |                                                                                                    |
| Weak Serious lack of skill in carrying out procedures, frequently exhibits lack of care and attention to details, in considerate to patients |                      |                      |                                                                                                    |                                                                                                    |
|                                                                                                    |                      | 1                    | Previous Next                                                                                                    |                                                                                                    |

| :: Report > Clinical S                                                                                                    | : Activities & Annoucements |                      |                                                                                              |                                  |                                                                                                    |    |                                                               |
|----------------------------------------------------------------------------------------------------|-----------------------------|----------------------|----------------------------------------------------------------------------------------------|----------------------------------|----------------------------------------------------------------------------------------------------|----|---------------------------------------------------------------|
|                                                                                                    |                             | NO RECORDS CURRENTLY |                                                                                              |                                  |                                                                                                    |    |                                                               |
| Photo:                                                                                                    |                             |                      |                                                                                              |                                  | : Welcome<br>TEACHER_TEST<br>View Profile<br>Change Password<br>Inbox (1)<br>Honorary Lecturer<br>Logot f |    |                                                               |
| Matr                                                                                                    | ric No. :                   | STUDE                | NT_TEST                                                                                      |                                  |                                                                                                    |    |                                                               |
| Fuii                                                                                                    | Empil:                      | STUDE                |                                                                                              |                                  |                                                                                                    |    | : Course Categories                                           |
| MyKad/ Passpo                                                                                                    | ort No. :                   | 123                  |                                                                                              | H/P No.:                         | 012-3456789                                                                                               | -1 | 📁 Year1 (Sem. I&II)                                           |
|                                                                                                    | D.O.B :                     |                      |                                                                                              | Age :                            | -                                                                                                    |    | 简 Year 2 (Sem. III & IV)                                      |
|                                                                                                    |                             |                      |                                                                                              |                                  |                                                                                                    |    | 🗎 Year 3 (Sem. V & VI)                                        |
|                                                                                                    |                             |                      | Superviso                                                                                    | r's Report                       |                                                                                                    |    | 🛅 Year 4 (Sem. VII & VIII)                                    |
| 2. KNOWLED                                                                                                    | GE                          |                      | Γ                                                                                            |                                  |                                                                                                    |    | Clinical Supervisor's Report Sourcestation List Download Form |
| Excellent                                                                                                    | 0                           | 1U<br>9              | Consistently applies appropriate know                                                        | vledge of basic and clinical sc  | iences to the solution of patient problems.                                                               |    |                                                               |
| Good                                                                                                    | 0                           | 8                    | As above but less consistently.                                                              |                                  |                                                                                                    |    |                                                               |
| Satisfactory                                                                                                    | 0                           | 6                    | As above but occasional gaps in kno<br>effort to seek information.                           | wledge and difficulty in applica | ation to patient problems. However, makes                                                                 |    |                                                               |
| Image: Second second second |                             |                      |                                                                                              |                                  |                                                                                                    |    |                                                               |
|                                                                                                    | 0                           | 3                    | 3     information.       2     As in borderline but lacks initiative in seeking information. |                                  |                                                                                                    |    |                                                               |
| Weak                                                                                                    | 0                           | 1                    |                                                                                              |                                  |                                                                                                    |    |                                                               |
|                                                                                                    |                             |                      | Previous                                                                                     | Next                             |                                                                                                    |    |                                                               |

| :: Report > Clinical S | upervi                                                  | sor's R | eport                                  |                                                                                                    |                                             |   | :: Activities & Annoucements                                                                       |
|------------------------|---------------------------------------------------------|---------|----------------------------------------|----------------------------------------------------------------------------------------------------|---------------------------------------------|---|----------------------------------------------------------------------------------------------------|
|                        | NO RECORDS CURRENTLY                                    |         |                                        |                                                                                                    |                                             |   |                                                                                                    |
| Photo :                |                                                         |         |                                        | :: Welcome<br>TEACHER_TEST<br>Solution View Profile<br>Change Password<br>Inbox (1)<br>Honorary Lecturer |                                             |   |                                                                                                    |
| Mat                    | ric No. :                                               | STUDI   | ENT_TEST                               |                                                                                                    |                                             |   | Dogout Cogout                                                                                      |
| Ful                    | IName :                                                 | STUDI   | INT TEST                               |                                                                                                    |                                             |   | :: Course Categories                                                                               |
| Mukadi Dasen           | ert No. :                                               | 123     | ENT_TEST@MYDRPSYCH.COM                 | HØ No. :                                                                                                 | 042.3456789                                 | _ | 简 Year 1 (Sem. I & II)                                                                             |
| myrtaar i assp         | D.O.B :                                                 | 12.5    |                                        | Age :                                                                                                    | -                                           |   | 简 Year 2 (Sem. III & IV)                                                                           |
|                        |                                                         |         |                                        | _                                                                                                    |                                             |   | 🗎 Year 3 (Sem. V & VI)                                                                             |
|                        |                                                         |         | Superviso                              | or's Report                                                                                              |                                             |   | 简 Year 4 (Sem. VII & VIII)                                                                         |
| 3.0 PROFES             |                                                         | AL C    |                                        |                                                                                                    | teing seving thereway reliable surjubble    |   | <ul> <li>Clinical Supervisor's Report</li> <li>Dissertation List</li> <li>Download Form</li> </ul> |
| Excellent              | 0                                                       | 9       | punctual, trustworthy and respecting   | antes: accepting responsibility, i<br>g confidentiality.                                                 | being caning, thorough, reliable, available | , |                                                                                                    |
| Good                   | 0                                                       | 8       | As above but less consistently or as   | effectively.                                                                                             |                                             |   |                                                                                                    |
| Satisfactory           | 0                                                       | 6       | As above but with occasional deficie   | encies in professional qualities :                                                                       | as defined above.                           |   |                                                                                                    |
|                        | 0                                                       | 5       |                                        |                                                                                                    |                                             | _ |                                                                                                    |
| Borderline             | Borderline Frequently deficient in areas defined above. |         |                                        |                                                                                                    |                                             |   |                                                                                                    |
|                        | 0                                                       | 2       |                                        |                                                                                                    |                                             |   |                                                                                                    |
| Vveak                  | O                                                       | 1       | Consistently deficient in areas define | d above.                                                                                                 |                                             |   |                                                                                                    |
|                        |                                                         |         | Previous                               | Next                                                                                                    |                                             |   |                                                                                                    |

| :: Report > Clinical S | Supervis   | or's Re | eport                                                                         |                                                                  |                                                                                                    | :: Activities & Annoucements                                                                       |
|------------------------|------------|---------|-------------------------------------------------------------------------------|------------------------------------------------------------------|----------------------------------------------------------------------------------------------------|----------------------------------------------------------------------------------------------------|
|                        |            |         | Student In                                                                    | formation                                                        |                                                                                                    | NO RECORDS CURRENTLY                                                                               |
| Photo:                 |            |         |                                                                               |                                                                  | Welcome         TEACHER_TEST         View Profile         Change Password         Inbox (1)         Honorary Lecturer |                                                                                                    |
| Mat                    | tric No. : | STUDE   | NT_TEST                                                                       |                                                                  |                                                                                                    | Logout                                                                                             |
| Ful                    | IIName :   | STUDE   | NT TEST                                                                       |                                                                  |                                                                                                    | :: Course Categories                                                                               |
| MyKadi Passn           | Email :    | STUDE   | NT_TEST@MYDRPSYCH.COM                                                         | HP No ·                                                          | 012.3456789                                                                                                    | 🚔 Year 1 (Sem. I & II)                                                                             |
| iniyitadir Passp       | D.O.B :    | 123     |                                                                               | Age :                                                            | -                                                                                                    | 🗎 简 Year 2 (Sem. III & IV)                                                                         |
|                        |            |         |                                                                               | _                                                                | 1                                                                                                    | 🗎 🎦 Year 3 (Sem. V & VI)                                                                           |
|                        |            |         | Superviso                                                                     | r's Report                                                       |                                                                                                    | Year 4 (Sem. VII & VIII)                                                                           |
| 4.0 PERSON             |            |         | IING AND ASSIGNMENT                                                           | S                                                                | ning for the answers in journals, books and                                                                           | <ul> <li>Clinical Supervisor's Report</li> <li>Dissertation List</li> <li>Download Form</li> </ul> |
| Excellent              | 0          | 9       | consultations. Progresses as a learn<br>and, conscientious in completing assi | er and as a future psychiatrist<br>ignments, (case write-ups, au | by seeking feedback, willing to teach others<br>lits, log book, dissertations).                                       |                                                                                                    |
| Good                   | 0          | 8       | As above but less consistently or as                                          | effectively.                                                     |                                                                                                    |                                                                                                    |
|                        | 0          | 7       |                                                                               |                                                                  |                                                                                                    |                                                                                                    |
| Satisfactory           | 0          | 6       | As above but with occasional deficie                                          | ncies in self-directed learning                                  | and self monitoring.                                                                                                  |                                                                                                    |
|                        | 0          | 5       |                                                                               |                                                                  |                                                                                                    |                                                                                                    |
| Borderline             | 0          | 4       | Frequently deficient in areas defined                                         | above.                                                           |                                                                                                    |                                                                                                    |
|                        | 0          | 3       |                                                                               |                                                                  |                                                                                                    | _                                                                                                  |
| Weak                   |            | 2       | Frequently deficient in areas defined                                         | above.                                                           |                                                                                                    |                                                                                                    |
|                        |            | 1       | Previous                                                                      | Next                                                             |                                                                                                    |                                                                                                    |

| :: Report > Clinical Supervisor's Report                            |                                 |                                                                                                    |                                                                                                    |                                                                                   |                                                                                     |                                                                                                    | :: Activities & Annoucements                                                                                                    |
|---------------------------------------------------------------------|---------------------------------|----------------------------------------------------------------------------------------------------|----------------------------------------------------------------------------------------------------|-----------------------------------------------------------------------------------|-------------------------------------------------------------------------------------|----------------------------------------------------------------------------------------------------|----------------------------------------------------------------------------------------------------|
|                                                                     |                                 | NO RECORDS CURRENTLY                                                                                                    |                                                                                                    |                                                                                   |                                                                                     |                                                                                                    |                                                                                                    |
| Photo :<br>Matric No. ; STUDENT TEST                                |                                 |                                                                                                    |                                                                                                    |                                                                                   | _                                                                                   | :: Welcome<br>TEACHER_TEST<br>Solution Profile<br>Change Password<br>Inbox (1)<br>Honorary Lecturer<br>Logout |                                                                                                    |
| Full                                                                | Name :                          | STUD                                                                                                    | ENT TEST                                                                                                    |                                                                                   |                                                                                     |                                                                                                    | :: Course Categories                                                                                                    |
| MyKad/Passpo                                                        | Email :<br>ort No. :<br>D.O.B : | STUDENT_TEST@MYDRPSYCH.COM         012-3456789           123         H/P No.:         012-3456789           Age:         - |                                                                                                    |                                                                                   |                                                                                     |                                                                                                    | <ul> <li>➡</li> <li>➡</li></ul> |
|                                                                     |                                 |                                                                                                    |                                                                                                    |                                                                                   |                                                                                     | _                                                                                                    | Vear 4 (Sem VII.8 VIII)                                                                                                    |
| 5.0 CONDUCT AND COMMUNICATION SKILLS                                |                                 |                                                                                                    |                                                                                                    |                                                                                   |                                                                                     |                                                                                                    | Clinical Supervisor's Report<br>Dissertation List<br>Download Form                                                                                                    |
| Excellent                                                           | 0                               | 10                                                                                                    | patient, gives equal priority to the per-<br>affects management and cooperation                                            | son and the illness, recognizes<br>, is aware that own personalit                 | that the patient's attitude to the doctor<br>affects patient's reactions and provid | e<br>es                                                                                                    |                                                                                                    |
|                                                                     | 0                               | 9                                                                                                    | Consistently communicating and work<br>others; fulfils role in the team appropr<br>instruction/advice to others; readily a |                                                                                   |                                                                                     |                                                                                                    |                                                                                                    |
| Good                                                                | 0                               | 8                                                                                                    | As above, but less consistently or as                                                                                      | effectively.                                                                      |                                                                                     |                                                                                                    |                                                                                                    |
| Satisfactory                                                        | 0                               | 6                                                                                                    | As above but with occasional deficie                                                                                       | As above but with occasional deficiencies in communicating skills outlined above. |                                                                                     |                                                                                                    |                                                                                                    |
| Borderline                                                          | 0                               | 4                                                                                                    | - Frequently deficient in communicating                                                                                    |                                                                                   |                                                                                     |                                                                                                    |                                                                                                    |
| ) (here)                                                            | 0                               | 3<br>2                                                                                                    | Consistently definited in any sector in the                                                                                | a dilla a tipad abaya                                                             |                                                                                     | -                                                                                                    |                                                                                                    |
| Weak Consistently deficient in communicating skills outlined above. |                                 |                                                                                                    |                                                                                                    |                                                                                   |                                                                                     |                                                                                                    |                                                                                                    |
|                                                                     |                                 |                                                                                                    | 1104003                                                                                                    | at                                                                                |                                                                                     |                                                                                                    |                                                                                                    |

| :: Report > Clinical § | Supervis             | sor's R | eport                                     |                                  |                                       | :: Activities & Annoucements     |
|------------------------|----------------------|---------|-------------------------------------------|----------------------------------|---------------------------------------|----------------------------------|
|                        | NO RECORDS CURRENTLY |         |                                           |                                  |                                       |                                  |
|                        |                      |         |                                           |                                  |                                       | :: Welcome                       |
|                        |                      |         |                                           |                                  |                                       | TEACHER_TEST                     |
|                        | Photo :              |         |                                           |                                  |                                       | Diew Profile                     |
|                        | Photo .              |         |                                           |                                  |                                       | Change Password                  |
|                        |                      |         |                                           |                                  |                                       | 🗎 🗎 Inbox (1)                    |
|                        |                      | 1       |                                           |                                  |                                       | 📁 Honorary Lecturer              |
| Ma                     | tric No. :           | STUD    | ENT_TEST                                  |                                  |                                       | 📁 🗁 Logout                       |
| Fu                     | IName :              | STUD    | ENT TEST                                  |                                  |                                       | u Courses Categories             |
|                        | Email :              | STUD    | ENT_TEST@MYDRPSYCH.COM                    |                                  |                                       | :: Course Categories             |
| MyKad/ Passp           | ort No. :            | 123     |                                           | H/P No.: 0                       | 12-3456789                            | 🃁 Year 1 (Sem. I & II)           |
|                        | D.O.B :              |         |                                           | Age : -                          |                                       | 📁 Year 2 (Sem. III & IV)         |
|                        |                      |         |                                           |                                  |                                       | 🛅 Year 3 (Sem. V & VI)           |
|                        |                      |         | Superviso                                 | or's Report                      |                                       | 🗎 Year 4 (Sem. VII & VIII)       |
|                        |                      |         |                                           |                                  |                                       | 🗎 🛅 Clinical Supervisor's Report |
| 6.0 RECORD             | KEE                  | PING    | ;                                         |                                  |                                       | 🗎 Dissertation List              |
|                        |                      |         | 1                                         |                                  |                                       | Download Form                    |
| Excellent              | 0                    | 10      | Consistently records legibly, updates     | accurately patient's problems ar | nd management progress, with emphasis |                                  |
|                        | 0                    | 9       | on own observation, and provides re       | _                                |                                       |                                  |
| Oraci                  | $\odot$              | 8       |                                           |                                  |                                       |                                  |
| 6000                   | 0                    | 7       | As above but less consistently.           |                                  |                                       |                                  |
| 0.11.4.1               | 0                    | 6       |                                           |                                  | d an al a                             |                                  |
| Satistactory           | 0                    | 5       | As above but occasionally one or mo       | re aspects of record keeping ina | idequate.                             |                                  |
|                        | 0                    | 4       |                                           |                                  |                                       |                                  |
| Borderline             | 0                    | 3       | - Records are frequently illegible, not u | p-to-date, inaccurate and poorly | organized.                            |                                  |
|                        | 0                    | 2       |                                           |                                  |                                       |                                  |
| Weak                   | 0                    | 1       | Records are consistently inadequate       | according to above criteria.     |                                       |                                  |
|                        |                      |         | Previous                                  | Next                             |                                       |                                  |

| :: Report > Clinical Supervis | :: Activities & Annoucements |             |               |             |  |                              |  |
|-------------------------------|------------------------------|-------------|---------------|-------------|--|------------------------------|--|
|                               | NO RECORDS CURRENTLY         |             |               |             |  |                              |  |
|                               |                              |             |               |             |  |                              |  |
|                               |                              |             |               |             |  | TEACHER_TEST                 |  |
| Photo :                       |                              |             |               |             |  | Diew Profile                 |  |
|                               |                              |             |               |             |  | Change Password              |  |
|                               |                              |             |               |             |  | 🛅 Inbox (1)                  |  |
|                               |                              |             |               |             |  | 🗎 Honorary Lecturer          |  |
| Matric No. :                  | STUDENT_TEST                 |             |               |             |  | 🗎 Logout                     |  |
| Full Name :                   | STUDENT TEST                 |             |               |             |  | :: Course Categories         |  |
| Email :                       | STUDENT_TEST@MY              | DRPSYCH.COM |               |             |  |                              |  |
| MyKad/Passport No. :          | 123                          |             | H/P No. :     | 012-3456789 |  | 📕 Year 1 (Sem. I & II)       |  |
| D.O.B :                       | D.O.B: Age: -                |             |               |             |  | ₩ Year 2 (Sem. III & IV)     |  |
|                               |                              |             |               |             |  | ➡ Year 3 (Sem. V & VI)       |  |
|                               |                              | Superviso   | or's Report   |             |  | ➡ Year 4 (Sem. VII & VIII)   |  |
|                               |                              |             |               |             |  | Clinical Supervisor's Report |  |
| 7. 0 PARTICIPATIC             | IN IN TEACHIN                | G-LEARNING  | ACTIVITIES    |             |  | Dissertation List            |  |
| Ward Round                    |                              | ◎10 ◎9 ◎8   | ◎7 ◎6 ◎5 ◎4 ◎ | 3 02 01     |  | Download Form                |  |
| Clinic                        |                              | 010 09 08   | 07 06 05 04 0 | 3 02 01     |  |                              |  |
| Case presentation             |                              | 010 00 00   | 07 06 06 04   | 3 03 04     |  |                              |  |
| case presentation             |                              | 010 03 00   | 0, 00 00 04 0 | 0.0         |  |                              |  |
| Seminars                      |                              | 010 09 08   | 07 06 05 04 0 | J3 02 01    |  |                              |  |
| Journal Club/Colloquium       |                              | ◎10 ◎9 ◎8   | ◎7 ◎6 ◎5 ◎4 ◎ | 3 02 01     |  |                              |  |
| Professorial/Case Conference  | e                            | ◎10 ◎9 ◎8   | ◎7 ◎6 ◎5 ◎4 ◎ | 3 02 01     |  |                              |  |
|                               | Previous Next                |             |               |             |  |                              |  |

| :: Report                                                     | > Clinical Supervis                                                                                                    | :: Activities & Annoucements                                 |                                                                                                    |             |            |                                |  |  |  |
|---------------------------------------------------------------|----------------------------------------------------------------------------------------------------|--------------------------------------------------------------|----------------------------------------------------------------------------------------------------|-------------|------------|--------------------------------|--|--|--|
|                                                               |                                                                                                    | NO RECORDS CURRENTLY                                         |                                                                                                    |             |            |                                |  |  |  |
|                                                               | Photo :                                                                                                    |                                                              | Welcome  TEACHER_TEST      View Profile      Change Password      Inbox (1)      Honorary Lecturer |             |            |                                |  |  |  |
|                                                               | Matric No.:                                                                                                    | Logout                                                       |                                                                                                    |             |            |                                |  |  |  |
|                                                               | Full Name :                                                                                                    |                                                              | :: Course Categories                                                                               |             |            |                                |  |  |  |
|                                                               | Email :                                                                                                    | STUDENT_TEST@MYDRPSYCH.COM                                   | DENT_TEST@MYDRPSYCH.COM                                                                            |             |            |                                |  |  |  |
| M                                                             | /Kad/Passport No.:                                                                                                    | 123                                                          | H/P No.:                                                                                           | 012-3456789 |            | Pear 2 (Sem. III & IV)         |  |  |  |
|                                                               | D.0.8 :                                                                                                    |                                                              | Age:                                                                                               | -           |            | Provide Strength (Sem. V & VI) |  |  |  |
|                                                               |                                                                                                    | Superviso                                                    | r's Report                                                                                         |             |            | Year 4 (Sem. VII & VIII)       |  |  |  |
| Items                                                         | Skills/Competen                                                                                                    | ce                                                           | Marks Score                                                                                        | Wattage     | Percentage | Clinical Supervisor's Report   |  |  |  |
| 1                                                             | Clinical Competence                                                                                                    |                                                              | 0/40                                                                                               | 20%         | 0%         | Dissertation List              |  |  |  |
| 2                                                             | Knowledge                                                                                                    |                                                              | 0/10                                                                                               | 10%         | 0%         |                                |  |  |  |
| 3                                                             | 3 Profesional Characteristics                                                                                                    |                                                              | 0/10                                                                                               | 10%         | 0%         |                                |  |  |  |
| 4                                                             | 4 Personal Learning                                                                                                    |                                                              | 0/10                                                                                               | 10%         | 0%         |                                |  |  |  |
| 5                                                             | 5 Conduct & Communication                                                                                                    |                                                              | 0/10                                                                                               | 10%         | 0%         |                                |  |  |  |
| 6                                                             | 6 Record Keeping                                                                                                    |                                                              | 0/10                                                                                               | 10%         | 0%         |                                |  |  |  |
| 7 Teaching-learning Activities                                |                                                                                                    | 0/60                                                         | 30%                                                                                                | 0%          |            |                                |  |  |  |
|                                                               |                                                                                                    | TOTAL                                                        | 0 / 150                                                                                            | 100%        | 0%         |                                |  |  |  |
| Others :                                                      |                                                                                                    | Has the trainee been rated less than compentent in my areas? |                                                                                                    |             |            |                                |  |  |  |
|                                                               |                                                                                                    | Has each of these areas been discussed with the trainee?     |                                                                                                    |             |            |                                |  |  |  |
| Comme<br>Remind<br>Through<br>sub-spe<br>advice m<br>are rece | ents by Supervisor :<br>ler:<br>out the FOUR-Year pr<br>cialty posting. If an ur<br>uust be given to the c<br>lived the candidate w |                                                              |                                                                                                    |             |            |                                |  |  |  |
|                                                               | Previous Drate Budnite                                                                                                    |                                                              |                                                                                                    |             |            |                                |  |  |  |

Sekiranya pengguna masih ingin membetulkan penyeliaan yang dibuat, pengguna masih boleh mengedit halaman yang sebelum-sebelumnya dengan mengklik butang *Draft* dan menyambung penyeliaan pada waktu yang lain.

Setelah mengisi maklumat yang diperlukan dan berpuas hati dengan laporan penyeliaan yang telah dibuat, pengguna hendaklah mengklik butang *Submit* di bahagian ruangan bawah halaman.

| :: Rep | ort > Clinical Supervisor's Report | :: Activities & Annoucements |      |                                                                                                    |
|--------|------------------------------------|------------------------------|------|----------------------------------------------------------------------------------------------------|
| No     | Student Name                       | Status                       | #    | NO RECORDS CURRENTLY                                                                                                    |
| 1      | STUDENT TEST                       | REPORT DONE                  | VIEW | :: Welcome                                                                                                    |
|        |                                    |                              |      | TEACHER_TEST         Image: Second second s |
|        |                                    |                              |      | :: Course Categories                                                                                                    |
|        |                                    |                              |      | <ul> <li>Year 1 (Sem. I &amp; II)</li> <li>Year 2 (Sem. II &amp; IV)</li> <li>Year 3 (Sem. V &amp; VI)</li> <li>Year 4 (Sem. VII &amp; VIII)</li> <li>Clinical Supervisor's Report</li> <li>Dissertation List</li> <li>Download Form</li> </ul>                                                                                                    |

Ruangan seperti di atas akan dipaparkan setelah mengklik butang Submit.

REPORT DONE akan dipaparkan pada ruangan status setelah penyeliaan selesai.

## CATATAN:

- 1. Notifikasi bagi penyelia klinikal untuk menyediakan laporan penyeliaan akan diberi melalui e mail yang telah didaftarkan.
- 2. Laporan penyeliaan ini perlu dihantar sebelum tarikh posting pelajar yang diselia tamat.
- 3. Sekiranya terdapat masalah tentang laporan penyeliaan secara 'online', boleh merujuk kepada pihak Admin untuk bantuan:

En Ahmad Syafiq: 03 9145 7446 Prof. Madya Dr. Suzaily Wahab : 03 9145 6142